## MA(Acharya) Admission application process.

1. Login to NTA Website in below link and provide Application number, Date of Birth. Then click on Submit

https://ntaresults.nic.in/resultservices/CUET-auth-22

| View Result                           |                                |
|---------------------------------------|--------------------------------|
| Application Number :                  | 223510135858                   |
| Date of Birth :                       | 24 ~ February (02) ~ 2001 ~    |
| Enter Security Pin (case sensitive) : | 4E74P0                         |
| Security Pin :                        | 4E74P0 Regenerate Security Pin |
|                                       | SUBMIT                         |
|                                       |                                |

2. On submission, you will be directed to NTA Score card page. Note the **Roll** Number and Application Number.

| Ministry of Education<br>Government of India | Common                                   | NATIONAL TESTING AGENCY - SCO<br>University Entrance Test for Postgradu | RE CARD<br>ate [CUE | T(PG)-2 | 2022]  |       | হাব্দ্বীয় ঘ্যধান ঢলঁমা<br>National Testing Agenc<br>কেম্ব্রেয়ালালাক্র |  |  |
|----------------------------------------------|------------------------------------------|-------------------------------------------------------------------------|---------------------|---------|--------|-------|-------------------------------------------------------------------------|--|--|
| Roll Number :                                | KK15000100                               | Application Number :                                                    | 223                 | 5101358 | 58     |       |                                                                         |  |  |
| Candidate's Name :                           |                                          |                                                                         |                     |         |        |       |                                                                         |  |  |
| Mother's Name :                              | PQRS                                     |                                                                         |                     |         |        |       |                                                                         |  |  |
| Father's Name :                              | ABCD                                     |                                                                         |                     |         |        |       |                                                                         |  |  |
| Category :                                   | EWS                                      | Person with Disability(PwD):                                            | No                  | No      |        |       |                                                                         |  |  |
| Gender :                                     | nder : Female Date of Birth : 24-02-2001 |                                                                         |                     |         |        |       |                                                                         |  |  |
|                                              | ·                                        | Score Details (Marks/Percentile)                                        |                     |         |        |       | CE4DEFA58ACA7F6BCC550747762A8D                                          |  |  |
| Code-Name                                    |                                          |                                                                         |                     | Part A  | Part B | Total | In Words                                                                |  |  |
| PGQP09-Shiksha Shastri B.E                   | d.                                       |                                                                         |                     |         |        | 115   | One Hundred Fifteen Only                                                |  |  |
| PGQP65-Prachin Vyakarana I                   | Navya Vyakarana Vyakar                   | ana Sabdabodha Systems & Language Technology                            | 1                   | 0       | 95     | 95    | Ninety Five Only                                                        |  |  |
| Dated : 26.09.2022                           |                                          |                                                                         |                     |         |        |       | Senior Director, NT                                                     |  |  |

3. Save this Score card as pdf as you need to upload this at the End.

4. Visit below link to get your admit card and provide application number and Date of birth. You will get your admit card. Save the same.

https://examinationservices.nic.in/examsys22/downloadadmitcard/LoginDOB.asp x?enc=Ei4cajBkK1gZSfgr53ImFYsjZOdyj8DuPcxGBqAK2DzU9AfowYNM8uwg WKw5RRJB

5. After the Above step, visit below link and click on new registration. https://sanskritcuet.samarth.edu.in/pg/

6. You are required to fill the details as indicated there.

| CUET Application No (As per CUET Score Card) *                                                                                 |                        | CUET APPLICATION NUMBER               | 0        |  |  |
|----------------------------------------------------------------------------------------------------|------------------------|---------------------------------------|----------|--|--|
|                                                                                                    |                        | Cucet Application No cannot be blank. |          |  |  |
| CUET ROLL No (As per CUET Score Card) *                                                                                        |                        | CUET ROLL NUMBER                      |          |  |  |
| Date of Birth (As per CUET Score Card) *                                                                                       | Select Date            |                                       |          |  |  |
| Applicant's Email (Please use your own email as this will be your USERNAME and will be used for all offici<br>communication) * | al                     | Applicant's Email Address             |          |  |  |
| Re-Enter Applicant's Email Address *                                                                                           |                        | Confirm Email Address                 |          |  |  |
| Password (Minimum 6 characters) *                                                                                              |                        | Password                              |          |  |  |
| Re-Enter Password *                                                                                                    |                        | Confirm Password                      |          |  |  |
| Mobile Number *                                                                                                    |                        | 10 Digit Mobile Number                |          |  |  |
| Re-Enter Mobile Number *                                                                                                    |                        | 10 Digit Mobile Number                |          |  |  |
| Captcha Verification (Type the text shown in the image)                                                                        | digouaq                |                                       |          |  |  |
|                                                                                                    |                        |                                       |          |  |  |
|                                                                                                    | * Click on the text to | o change                              |          |  |  |
|                                                                                                    |                        |                                       | Register |  |  |

Make sure, you are providing a valid E-Mail address, This address will be used as your login ID. Also, provide a valid mobile number. You will get OTP for provided E-Mail id which is to be entred to verify your account.

7. Once Account is created, you will be redirected to login screen. Now, You can login to your application process by providing E-Mail and Password.

| Registered Us       | ser Login     |
|---------------------|---------------|
| Registered En       | nail *        |
| Enter Regist        | tered Email   |
| Password *          |               |
| Password            |               |
| Captcha Verificat   | tion          |
| ugzeti              | Type the text |
| Click on the text t | to change     |
|                     | Login         |

8. Once logged in, you will get a screen showing your NTA Score. At the top right corner, you will have a button to complete your profile. Click on that.

| Basic Details                                |                              | Profile Detail                                                                                                    | Profile Detail |              |              |                          |                 |  |  |  |
|----------------------------------------------|------------------------------|----------------------------------------------------------------------------------------------------|----------------|--------------|--------------|--------------------------|-----------------|--|--|--|
| Email ID<br>Mobile Number<br>Need any help ? | Contact Helpdesk             | It includes all the personal details including the category, place of birth details, family details, address details, etc. |                |              |              |                          |                 |  |  |  |
| CUET SCORE CARD                              |                              |                                                                                                    |                |              |              |                          |                 |  |  |  |
| Paper Code                                   | Paper Name                   |                                                                                                    | Roll Number    | Part A Marks | Part B Marks | Total Marks              | Marks(in words) |  |  |  |
| PGQP09                                       | PGQP09-Shiksha Shastri B.Ed. | KK15000100                                                                                                    | 0.00           | 0.00         | 115.00       | One Hundred Fifteen Only |                 |  |  |  |
|                                              |                              | KK15000100                                                                                                    | 0.00           | 95.00        | 95.00        | Ninety Five Only         |                 |  |  |  |

9. Some details will be fetched from NTA website. Some details are need to be provided. If you are applying under any category, you are required to mention its Certificate number and Issued Date. Certificates are subjected their validity. Make sure the certificate is valid for current year.

10. Blood group, Place of birth Details, Emergency contact number of parents are to be provided.

11. If you are registered in Central Sanskrit University/ affiliated institutions for any Shastri/ Shastri Pratishta Program, then you are required select Yes and fill the details. **Else select No**. In last screen you need to upload relevant certificate/ Marks sheet for the same.

| Have you studied in any<br>programme under SANSKRIT?<br>* |                        |                         |
|-----------------------------------------------------------|------------------------|-------------------------|
| Yes ~                                                     |                        |                         |
| Enter registration number                                 | Name of the Department | Programme registered in |
| 300200                                                    | Vyakarana              | Shastri Pratishta       |
|                                                           |                        |                         |

12. Other category/quota can be filled as per your requirement. You need to upload appropriate record proof for the same.

13. In Case any refund, to transfer amount your account details are required. So provide bank account details in the next screen,

| Bank details for refund (if a<br>If you don't have your own<br>you would like to receive th | <b>applicable)</b><br>bank account, please p<br>he refund if any. | rovide details of your parent/gua | ardian's bank account where |
|---------------------------------------------------------------------------------------------|-------------------------------------------------------------------|-----------------------------------|-----------------------------|
| Name of the Account Holder *                                                                | Account Number *                                                  | Confirm Account Number *          | Name of the Bank *          |
| Swastik                                                                                     | •••••                                                             | 123456789                         | State Bank of India         |
| (FSC *                                                                                      |                                                                   |                                   |                             |
| SBIN0040290                                                                                 |                                                                   |                                   |                             |

14. After providing these details click on save and next. In next screen you are required to provide NSS details, Sports quota etc. Fill as per your need.

15. Fill language proficiency and click on save

| Language                     | Proficiency (Reading/Writing/Speaking) |
|------------------------------|----------------------------------------|
| English                      | ☑ Reading ☑ Writing ☑ Speaking         |
| Hindi                        | ☑ Reading ☑ Writing ☑ Speaking         |
| Other Language 1<br>Kannada  | ☑ Reading ☑ Writing ☑ Speaking         |
| Other Language 2<br>Sanskrit | Reading Viting Speaking                |

16. In the final step of Profile section, you are required to upload your photo, signature, Date of birth Certificate, CSU registration certificate/ Marks Card, CUET Score card and Admit card.

17. File size of digital photo must be within 10kb to 3MB limit.

18. Document/Certificate/Marksheet related size of digital photo must be within 10kb to 3MB limit.

19. Please note file size below 10kb also will not be considered.

20. If Size of admit card is above 3MB, you can use below link to compress it.

https://www.ilovepdf.com/compress\_pdf

21. After uploading document you can submit your profile. Please note, once Profile is submitted, no modifications will be allowed. So, verify all the details and submit. 22. Once profile is submitted, you will be back to the home screen with a new button called apply now. Click there to apply for course.

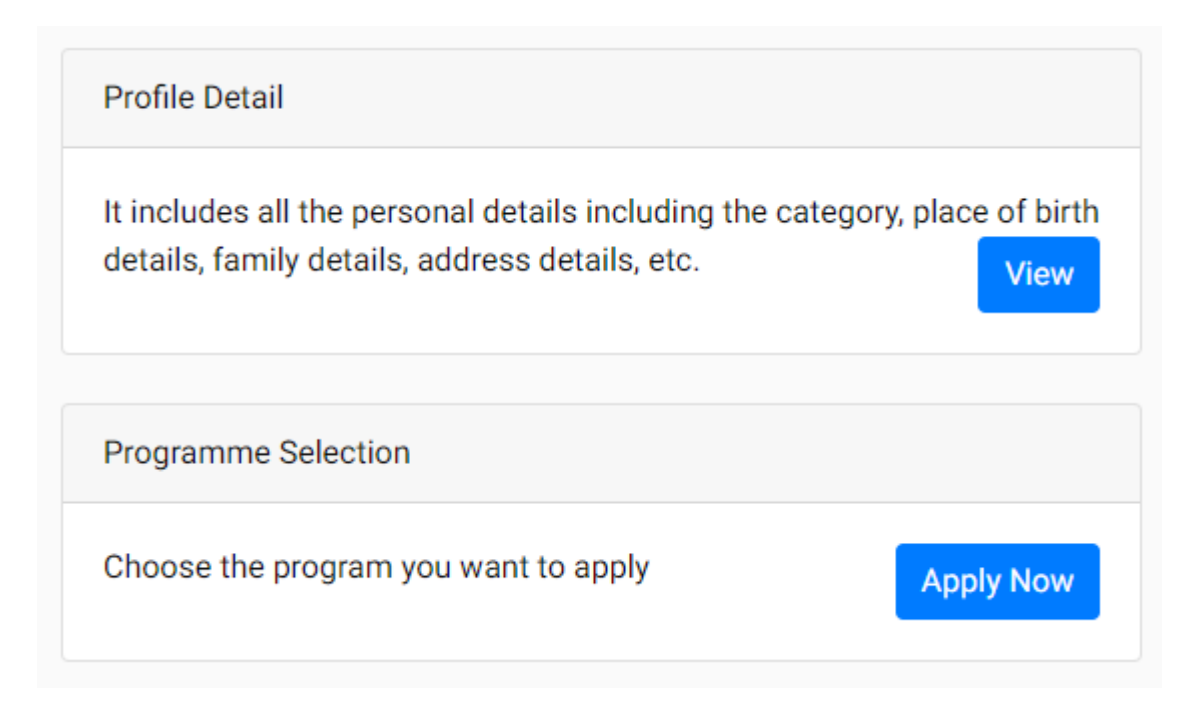

23. After clicking on Apply now, you need to Select the Programme you want to apply from the dropdown.

| Select the Programme you want to apply                                                                          |      |
|----------------------------------------------------------------------------------------------------|------|
| Programme Level                                                                                                 |      |
| Select                                                                                                    | ~    |
| Select<br>CERTIFICATE Programmes<br>BACHELOR (Under-Graduate Programmes)<br>MASTER (Post-Graduation Programmes) |      |
| Home                                                                                                    | Next |

24. Select Master from the dropdown. By selecting this dropdown enables where the course name/names you applied will be shown automatically. Select the course to which you wan to aplly. Next option box is to select Quarter/Regional Head Centre displays campus names/ affiliated institutions where you can study the selected subject. Select desired campus/ affiliated institution name. Then click on next.

| Select the Programme you want to apply |   |
|----------------------------------------|---|
| Programme Level                        |   |
| MASTER (Post-Graduation Programmes)    | ~ |
| Programme *                            |   |
| ACHARYA (M.A.) in DARSHAN              | ~ |
| Head Quarter/Regional Centre *         |   |
| SHRI SADASHIV CAMPUS                   | • |
|                                        |   |
| Home                                   |   |
| Next                                   |   |
|                                        |   |

25. In the next screen you can see the personal details entered earlier. Then, click on next.

|                                                      |                     |                     | Dow                 | nload Admission Notic     | e Download     | Prospectus Visit SANSKRIT 1 | Vebsite Other Importar                  | it Information                               | SHRIPATI SHASTRI        |
|------------------------------------------------------|---------------------|---------------------|---------------------|---------------------------|----------------|-----------------------------|-----------------------------------------|----------------------------------------------|-------------------------|
|                                                      |                     |                     |                     | ACHARYA (M.4              | .) in VYAKARAN | A.                          |                                         |                                              |                         |
| Programme Selection 1                                | Personal Details 🥝  | Acade               | mic Details ③       | Other Det                 | ails 🔇         | Uploads (3)                 | Preview 6                               |                                              | Payments 🕖              |
| PERSONAL DETAILS                                     |                     |                     |                     |                           |                |                             |                                         |                                              |                         |
| Full Name of the Applicant                           | SHRIPATI<br>SHASTRI | Gender              | Female              | Date of Birth             | 2 Age as on Ju | I 1, 2022: Vears Month Da   | /s                                      |                                              |                         |
| Category                                             | General             | Aadhar<br>Number    |                     | Blood Group               | 0-             |                             | Are you Citizen of<br>India? / Religion | Yes (Religion: Hinduis                       | m)                      |
| Email<br>swatishastri835@gmail.com                   | Mobile Number       | Alternate Email     | Alternate<br>Mobile | Correspondence<br>Address | ALE I          |                             | Permanent Address                       | Carlo Carlos Carlos                          |                         |
| PLACE OF BIRTH DETAILS                               |                     |                     |                     |                           |                |                             |                                         |                                              |                         |
| Village/Town/City                                    | Situi               | Country             | India               | State                     | Karnataka      |                             | District                                | Uttara Kannada                               |                         |
| SANSKRIT REGISTRATION DETAILS (IF A                  | PPLICABLE)          |                     |                     |                           |                |                             |                                         |                                              |                         |
| Have you studied in any programme<br>under SANSKRIT? | Yes                 | Registration number | State .             | Name of the department    | Vyakarana      |                             | Programme<br>registered in              | Shastri Pratishta<br>Year of Registration: 2 | 022                     |
| FAMILY DETAILS                                       |                     |                     |                     |                           |                |                             |                                         |                                              |                         |
| Mother's Name                                        | KIRANDAUTE          |                     |                     |                           |                |                             |                                         |                                              |                         |
| cmergency contact or Parent/Guardia                  | © SANSKRIT 2        | 022                 |                     |                           |                |                             |                                         |                                              | Powered By PROJECT SAMJ |
| OTHER CATEGORY/QUOTA                                 |                     |                     |                     |                           |                |                             |                                         |                                              |                         |
| PwD Category                                         | Not Applicable      |                     |                     |                           |                |                             |                                         |                                              |                         |
| Kashmiri Migrant Category                            | Not Applicable      |                     |                     |                           |                |                             |                                         |                                              |                         |
| Wards of Ex-Servicemen and self                      | No                  |                     |                     |                           |                |                             |                                         |                                              |                         |
| Single Girl Child Quota                              | No                  |                     |                     |                           |                |                             |                                         |                                              |                         |
| BANK DETAILS FOR REFUND (IF APPLICA                  | BLE)                |                     |                     |                           |                |                             |                                         |                                              |                         |
| Name of Account Holder                               | oken aken           | Account<br>Number   | Filmedio            | Name of Bank              | State Bank o   | f India                     | IFSC                                    | SBIN0040290                                  |                         |
|                                                      | Previo              | ıs                  |                     |                           |                |                             | Next                                    |                                              |                         |

26. Next screen will be related to Academic Details where you need to fill your 10<sup>th</sup>, 12<sup>th</sup> and Bachelor degree marks acrd. While filling Bachelor degree make sure marks card/ certificate shows complete details of marks of previous semesters. Fill the details and click on Save and next.

|                                                                           | Dowr                                                                                                    | load Admission Notice Download                                                  | Prospectus Visit SANSKRIT Websit               | e Other Important Information |                   |
|---------------------------------------------------------------------------|----------------------------------------------------------------------------------------------------|---------------------------------------------------------------------------------|------------------------------------------------|-------------------------------|-------------------|
|                                                                           |                                                                                                    | ACHARYA (M.A.) in VYAKARAN                                                      |                                                |                               |                   |
| Programme Selection (1) Personal Details @                                | Academic Details (3)                                                                                              | Other Details 🔇                                                                 | Uploads                                        | Preview 6                     | Payments 🕖        |
| Select Applicable Eligibility Criteria (Read Information Bulle            | tin for Eligibility Criteria)                                                                                     |                                                                                 |                                                |                               |                   |
| Applicable Eligibility Criteria"                                          | Shastri/Shastri (Hons.) with special<br>SANSKRIT as specialization (one subj<br>reserved categories will be given | zation in concerned Shastra or Bache<br>cct at least) with 50% of marks. 5% exe | or's Degree (B.A.) with<br>mption in marks for |                               |                   |
| Qualification Details - X or Equivalent                                   |                                                                                                    |                                                                                 |                                                |                               |                   |
| Class X Year of Passing *                                                 | 2017                                                                                                    |                                                                                 | ~                                              |                               |                   |
| Class X Percentage (If your mark is in CGPA, please convert to equivalent | 79.04                                                                                                    |                                                                                 |                                                |                               |                   |
| percentage as per your CGPA score and CGPA Scale) *                       |                                                                                                    |                                                                                 |                                                |                               |                   |
| Class X Board/University *                                                | Sh taken and share to                                                                                             |                                                                                 |                                                |                               |                   |
| Class V Subject Studied *                                                 | Karnataka Secondary Education Exa                                                                                 | mination Board                                                                  |                                                |                               |                   |
| nasa v ondeci ononio                                                      | SANSKRIT, KANNADA, English, <u>Math</u>                                                                           | s, Science, Social                                                              |                                                |                               |                   |
| © SANSKRI                                                                 | T 2022                                                                                                    |                                                                                 |                                                |                               | Powered By: PROJE |
|                                                                           |                                                                                                    |                                                                                 |                                                |                               |                   |
| Qualification Details - XII or Equivalent                                 |                                                                                                    |                                                                                 |                                                |                               |                   |
| Class XII Year of Passing *                                               | 2019                                                                                                    |                                                                                 | ~                                              |                               |                   |
| Class XII Percentage (If your mark is in CGPA, please convert to          | 56.14                                                                                                    |                                                                                 |                                                |                               |                   |
| equivalent percentage as per your Corva score and Corva scale) *          | Paijy Gandhi Campus                                                                                               |                                                                                 |                                                |                               |                   |
| Class XII Board/University *                                              | Pachtrius Sanekrit Samethan                                                                                       |                                                                                 |                                                |                               |                   |
| Class XII Subject Studied *                                               | Vyakarana, Sahitya, English, Hindi, V                                                                             | vakarana                                                                        |                                                |                               |                   |
|                                                                           |                                                                                                    |                                                                                 |                                                |                               |                   |
| Have you Passed Class XII With Mathematics with minimum 55% *             | ○ Yes *                                                                                                    |                                                                                 | h                                              |                               |                   |
| Qualification Details - Graduation or Equivalent                          |                                                                                                    |                                                                                 |                                                |                               |                   |
| Oualification Status *                                                    | Durand                                                                                                    |                                                                                 |                                                |                               |                   |
| Graduation Year of Passed Final Examination *                             | Passed                                                                                                    |                                                                                 | •                                              |                               |                   |
| Name of the Programme *                                                   | 2022<br>Chantel Destinut                                                                                          |                                                                                 | ~                                              |                               |                   |
| Have You Passed Graduation with Honours                                   | Yes * O No *                                                                                                    |                                                                                 |                                                |                               |                   |
| Name of the Honors Subject                                                | Vvakarana                                                                                                    |                                                                                 |                                                |                               |                   |
| Name of the Board/University *                                            | CENTRAL SANSKRIT LINIVERSITY                                                                                      |                                                                                 |                                                |                               |                   |
| CENTRAL SANSKRIT UNIVERSITY Graduation Registration Number                | SETTINE ON SKIT ON FERSIT                                                                                         |                                                                                 |                                                |                               |                   |
| Name of the Institution/College *                                         | Paiju Gandhi Cameura                                                                                              |                                                                                 |                                                |                               |                   |
| Demonstrane III your mark is in CODA places assured to apply all          | any ouron odnpus                                                                                                  |                                                                                 |                                                |                               |                   |
| percentage as per your CGPA score and CGPA Scale] *                       | 80.73                                                                                                    |                                                                                 |                                                |                               |                   |
| Subjects Studied *                                                        | Vyakarana Hindi English Kannada Hi                                                                                | story computer Science                                                          |                                                |                               |                   |
|                                                                           |                                                                                                    |                                                                                 |                                                |                               |                   |
|                                                                           |                                                                                                    |                                                                                 |                                                | 24 - MAX                      |                   |
|                                                                           |                                                                                                    |                                                                                 |                                                | Save and Next                 |                   |

27. The next screen you get is other details. Here the details will be fetched from previous section. Just click on next.

| ACHARYA (M.A.) in VYAKARANA                                 |                    |                          |                                        |           |           |            |  |  |
|-------------------------------------------------------------|--------------------|--------------------------|----------------------------------------|-----------|-----------|------------|--|--|
| ogramme Selection 1                                         | Personal Details 2 | Academic Details (3)     | Other Details 🔇                        | Uploads 🕤 | Preview 6 | Payments 7 |  |  |
| 2ther Details                                               |                    |                          |                                        |           |           |            |  |  |
| Have you participated in National Service Scheme (NSS) Camp |                    | p No                     | No                                     |           |           |            |  |  |
| Have you participated in Sports/Extra Curricular Activities |                    | No                       | No                                     |           |           |            |  |  |
| Do you have Staff Quota?                                    |                    | No                       | No                                     |           |           |            |  |  |
| Do you have NCC Certificate                                 |                    | No                       | No                                     |           |           |            |  |  |
| Language                                                    |                    | Proficiency (Reading/Wri | Proficiency (Reading/Writing/Speaking) |           |           |            |  |  |
| English                                                     |                    | Reading Writing Speaking | g                                      |           |           |            |  |  |
| Hindi                                                       |                    | Reading Writing Speaking | Reading Writing Speaking               |           |           |            |  |  |
| Kannada                                                     |                    | Reading Writing Speaking | Reading Writing Speaking               |           |           |            |  |  |
| Sanskrit                                                    |                    | Reading Writing Speaking |                                        |           |           |            |  |  |
|                                                             |                    |                          |                                        |           |           |            |  |  |
|                                                             | Previous           |                          |                                        |           | Next      |            |  |  |

28. The next tab will be Uploads section. You have already uploaded Photo, sign and Shastri Marks card in Previous section. Now you are reuired to upload 10<sup>th</sup>, 12<sup>th</sup> and degree marks cards. File sizes for these uploads will be same. (between 10Kb to 3MB). Red selection in below image shows previous uploads. If you have uploaded images, then it will show a thumnail preview and if it is a pdf then it will show red PDF icon. Make sure final year marks card/ certifiacte shows somplete details of previous semesters.

| Photo<br>Accepted formats jpeg jpg pdf                                                                                                    |             | Q       |                |
|----------------------------------------------------------------------------------------------------|-------------|---------|----------------|
| Signature<br>Accepted formats jpeg_jpg_pdf                                                                                                    |             | R.      |                |
| Date of Birth Certificate Accepted formats .jpeg .jpg .pdf                                                                                                    |             |         |                |
| © SANSKRIT 2022                                                                                                    |             |         | Powered By: Pr |
| Accepted formats .jpeg .jpg .pdf                                                                                                    |             |         |                |
| CUET Score Card<br>Accepted formats (peg jpg .pdf                                                                                                    |             | pdf     |                |
| CUET Admit Card<br>Accepted formats .jpg .jpg .pdf                                                                                                    |             | pdf     |                |
| Class X Marksheet<br>Accepted formats (peg. jpgpdf                                                                                                    | Select file |         |                |
| Class X Certificate (Note: If certificate is same as marksheet, please upload the marksheet.)<br>Accepted formats .jpeg .jpg .pdf                                                                                                    | Select file |         |                |
| Class XII Marksheet<br>Accepted formats (peg. jpg. pdf                                                                                                    | Select file |         |                |
| Class XII Certificate (Note: If certificate is same as marksheet, please upload the marksheet.)<br>Accepted formats .jpeg .jpg .pdf                                                                                                    | Select file |         |                |
| CENTRAL SANSKRIT UNIVERSITY (Graduation) Final Semester/Year Marksheet<br>Accepted formats (peg. jpg. jpdf                                                                                                    | Select file |         |                |
| Document Supporting Upload: Shastri/Shastri (Hons.) with specialization in concerned Shastra or Bachelor's Degree (B.A.) with SANSKRIT as<br>specialization (one subject at least) with 50% of marks. 5% exemption in marks for reserved categories will be given<br>Accepted formats .jpeg.jpg.jpdf | Select file |         |                |
| Previous                                                                                                    |             | Preview |                |

29. After uploading all the documents, click on Preview. This screen shows all the details entered by you. Make sure all the files are uploads. You can cross check the uploads by clicking on View file option. If you want to change any details updated now, you can use previous button and then update option.

| DOCUMENT                                                                                                    | FILE LINK |
|----------------------------------------------------------------------------------------------------|-----------|
| Photo                                                                                                    | View File |
| Signature                                                                                                    | View File |
| Date of Birth Certificate                                                                                                    | View File |
| Relevant CENTRAL SANSKRIT UNIVERSITY registration certificate                                                                                                    | View File |
| CUET Score Card                                                                                                    | View File |
| CUET Admit Card                                                                                                    | View File |
| Document Supporting Upload: Shastri/Shastri (Hons.) with specialization in concerned Shastra or Bachelor's Degree (B.A.) with SANSKRIT as<br>specialization (one subject at least) with 50% of marks. 5% exemption in marks for reserved categories will be given | View File |
| Class X Marksheet                                                                                                    | View File |
| Class X Certificate (Note: If certificate is same as marksheet, please upload the marksheet.)                                                                                                    | View File |
| Class XII Marksheet                                                                                                    | View File |
| Class XII Certificate (Note: If certificate is same as marksheet, please upload the marksheet.)                                                                                                    | View File |
| CENTRAL SANSKRIT UNIVERSITY (Graduation) Final Semester/Year Marksheet                                                                                                    | View File |

30. Once form is completely Filled, you can make application fee payment.

.